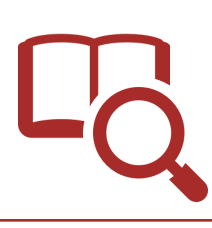

## 大教にある資料の探しかた - 蔵書検索-

## 蔵書検索を使う

図書館ホームページ(<u>https://www.lib.osaka-kyoiku.ac.jp/</u>)で、大教にある図書や雑誌などの資料を 検索することができます。(=蔵書検索)検索は、学外のパソコンやスマートフォンからも行えます。

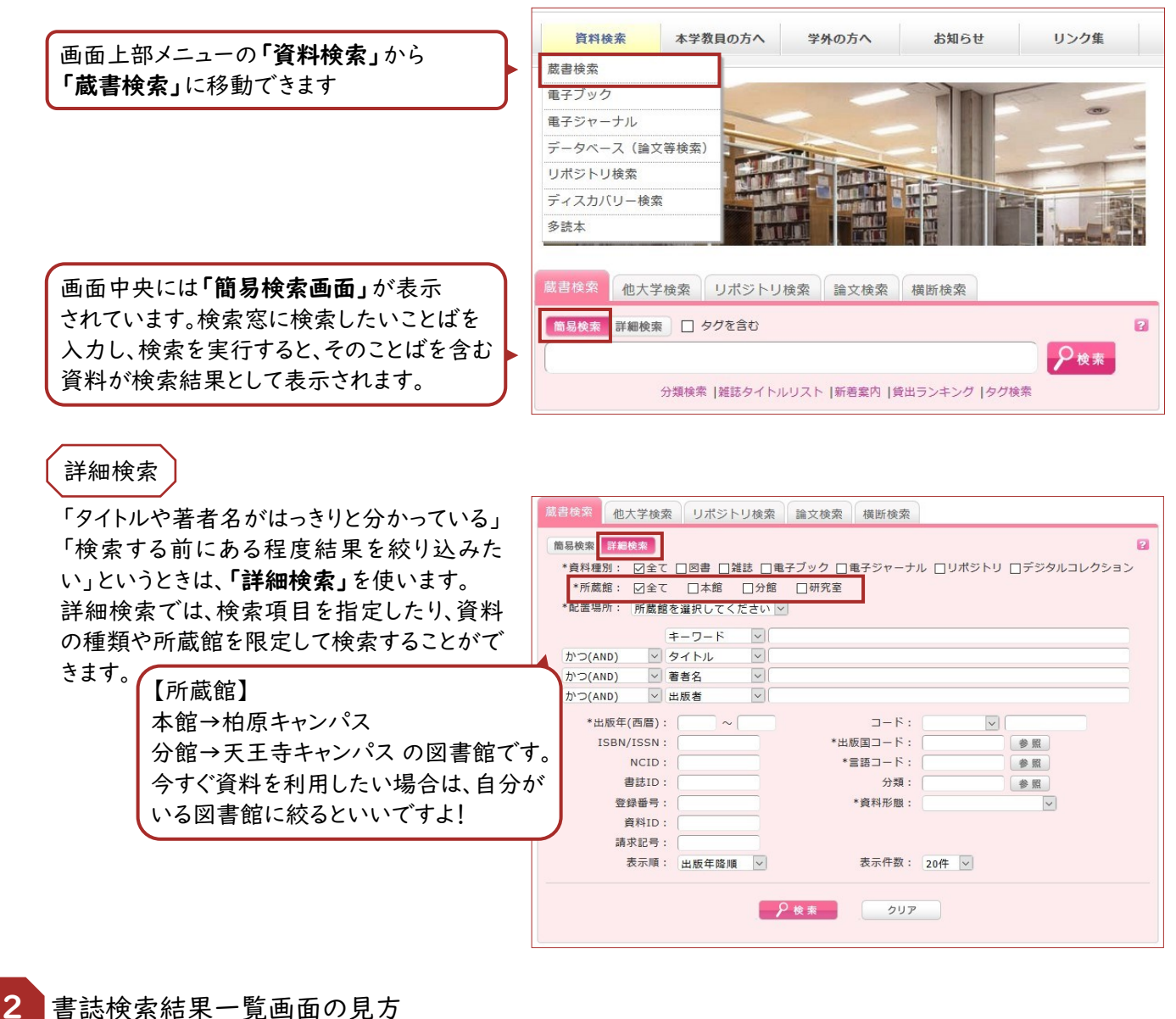

【検索】すると、検索結果が複数ある場合は「書誌検索結果一覧」が表示されます。 検索結果が1件の場合は「書誌詳細画面」が表示されます。

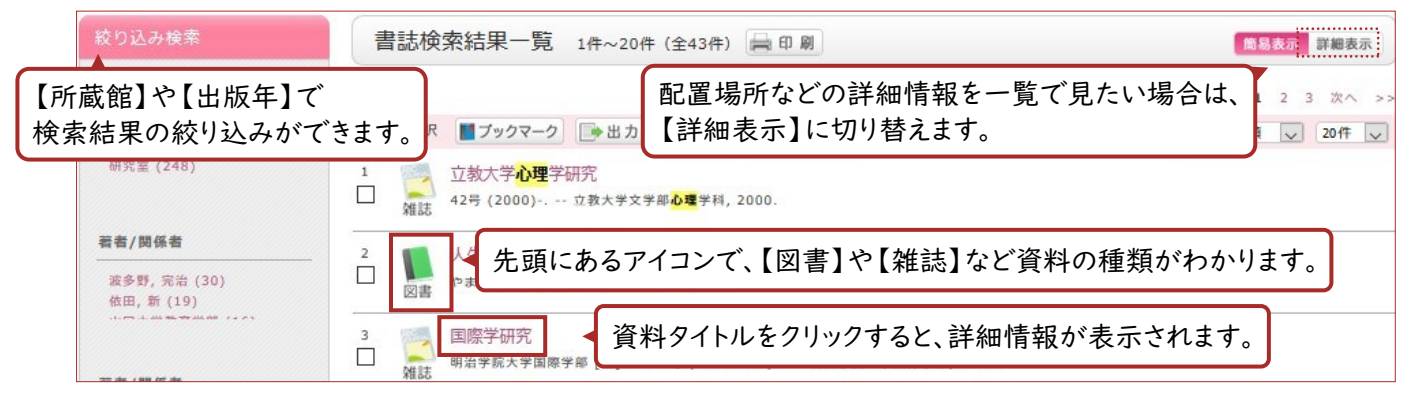

| ■前の書誌<br>D85-822<br>015020                | <ul> <li>わかる・役立</li> <li>(酸上一希, 寺崎</li> <li>登録タグ: 登録され</li> </ul>                              | 校察結果一覧へ戻る     こつ教育学入門     単水編 大月書店, 20     このるタグはありません | <u>)</u><br>וא (איש) גאון                         | (大学生の学びを:            | ⊃< ನೃ). <bb00< th=""><th>0468142&gt;</th><th>•</th><th>次の書</th></bb00<> | 0468142>       | •     | 次の書           |
|-------------------------------------------|------------------------------------------------------------------------------------------------|--------------------------------------------------------|---------------------------------------------------|----------------------|-------------------------------------------------------------------------|----------------|-------|---------------|
| · ·                                       | 便利機能: 📕 ブック                                                                                    | マーク 🕞 出力 🖂                                             | メール 🚔 🖄                                           | 献管理                  |                                                                         |                |       |               |
| Manager College                           | ▶詳細情報を見る                                                                                       |                                                        |                                                   |                      |                                                                         |                |       |               |
|                                           | 書誌URL: https://opac-                                                                           | ir.lib.osaka-kvoiku.ac.ip/                             | webopac/BB004                                     | 68142 選              | R                                                                       |                |       |               |
|                                           |                                                                                                |                                                        |                                                   |                      |                                                                         |                |       |               |
| 所蔵一覧<br>ナンバーをク                            | 1件〜2件(全2件)<br>リックすると所蔵詳細をみるご                                                                   | とができます                                                 | 3                                                 | 4                    |                                                                         | 6              |       | 6             |
| 所蔵一覧<br>ナンバーをク<br>全て 、 10件                | 1件~2件(全2件)<br>ワックすると所蔵詳細をみるご                                                                   | とができます ②                                               |                                                   |                      | 禁附出区分                                                                   | 5              | 资却予止日 | 6             |
| 所蔵一覧<br>ナンバーをク<br>全て 、 10件<br>No.<br>0001 | 1件~2件(全2件)<br>・リックすると所蔵詳細をみるご<br>・<br>・<br>・<br>・<br>・<br>・<br>・<br>・<br>・<br>・<br>・<br>・<br>・ | とができます<br>(2)<br>所高級<br>分館                             | <ul> <li>3</li> <li>配置場所</li> <li>分部間架</li> </ul> | ④<br>藤木紀号<br>371 1Ue | 慧聪出区分                                                                   | 5<br>秋態<br>配架中 | 波却予定日 | 6<br>74<br>04 |

おさえるべき6つのポイント。

① 資料のタイトル

- ②【所蔵館】本館:柏原キャンパス 分館:天王寺キャンパス 研究室:本学教員の研究室にあります。
- ③【配置場所】館内のどこにあるかを示しています。
- ④【請求記号】資料の背に貼付されているラベルの番号です。本棚では番号順に並んでいます。
- ⑤【状態】配架中:本棚にあります。

貸出中:誰かが借りているので、予約(学内者専用)をかけましょう。 配送中:キャンパス間を移動しているところです。予約(学内者専用)をかけましょう。

⑥【予約】貸出中・配送中の場合は、予約ボタンが表示されます。(学内者専用)

| ∉前の書誌                                  | 211.53                                                                                          | ▲ 検索結果一覧へ戻る<br>教育心理学研究 ↓↓↓<br>雑誌 日本教育心理学協会編集1巻1号 (昭28.5) 国土社, 1953. <zw00001902></zw00001902>                 |                                                                            |               |              |                |                               |                                 |   | 次の書誌。                                                                           |                         |
|----------------------------------------|-------------------------------------------------------------------------------------------------|----------------------------------------------------------------------------------------------------|----------------------------------------------------------------------------|---------------|--------------|----------------|-------------------------------|---------------------------------|---|---------------------------------------------------------------------------------|-------------------------|
|                                        |                                                                                                 | 登録                                                                                                    | タグ: 登録                                                                     | されてい          | るタグはあり       | りません           |                               |                                 |   |                                                                                 |                         |
|                                        |                                                                                                 | 便利                                                                                                    | 機能: 📕フ                                                                     | 「ックマー         | ク 🕞 出力       | b 🖂 x          | ール 💼 文献                       | 管理                              |   |                                                                                 |                         |
|                                        |                                                                                                 | ▶ 詳緒                                                                                                    | 田情報を見る                                                                     |               |              |                |                               |                                 |   |                                                                                 |                         |
|                                        |                                                                                                 | HI BU O                                                                                                    | ince - Incepant                                                            | opac-in nit   | husaka-kyuik | on actility we | ebopacy2viouou.               | 10 2 Ma 91                      |   |                                                                                 |                         |
|                                        |                                                                                                 |                                                                                                    |                                                                            |               |              |                |                               |                                 |   |                                                                                 |                         |
| — <del>]</del>                         | 舌所蔵⁻                                                                                            | ─覧 1件~                                                                                                    | ~ <mark>3件(</mark> 全3件                                                     | ;)            |              |                |                               |                                 |   |                                                                                 |                         |
| —j                                     | 舌所蔵-                                                                                            | 「覧 1件〜<br>クすると                                                                                                | ~3件(全3件<br>)<br><sup>細をみるこ</sup>                                           | )             | きます。         |                |                               | 5                               | ) |                                                                                 | 6                       |
| ——<br>考;<br>10件<br>No.                 | 舌所蔵-                                                                                            | 「覧 1件~<br>クすると<br>(3)<br>R商場所                                                                                 | ~3件(全3件<br>)<br>細をみるこ<br>R画場所2                                             | ;)<br>④<br>分野 | きます。         | ×=             | 年月次                           | 5                               | ) | 属級状況                                                                            | 6                       |
| 一打<br>巻;<br>10件<br>No.<br>0001         | 舌所蔵-                                                                                            | -覧 1件へ<br>クすると<br>-<br>-<br>-<br>-<br>-<br>-<br>-<br>-<br>-<br>-<br>-<br>-<br>-<br>-<br>-<br>-<br>-<br>-<br>- | ~3件(全3件<br>)<br>細をみるこ<br>R画場所2                                             | :)<br>④<br>分野 | きます。<br>請求記号 | ×ŧ             | 年月次<br>1994-2019              | (5)<br>85<br>42-67              | ) | (<br>))<br>))<br>()<br>)<br>()<br>)<br>()<br>)<br>()<br>)<br>()<br>)<br>()<br>) | ۵<br>۲-۲۲<br>۵          |
| 一子<br>参;<br>10件<br>No.<br>0001<br>0002 | 舌所蔵-<br>つつ<br>(2)<br>()<br>()<br>()<br>()<br>()<br>()<br>()<br>()<br>()<br>()<br>()<br>()<br>() | - 覧 1件~<br>クすると<br>③<br>R置場所<br>学校心理<br>F新着雑誌                                                                 | <ul> <li>-3件(全3件)</li> <li>細をみるこ</li> <li>配圃場所2</li> <li>1F教育雑誌</li> </ul> | )<br>分野<br>教育 | きます。<br>請求記号 | ×ŧ             | 年月次<br>1994-2019<br>1959-2019 | \$<br>42-67<br>7(1), 8(1), 9-67 | ) | /<br>周続状況<br>+<br>+<br>+                                                        | ۲۶-۲۹<br>۵۵<br>۵۹<br>۵۹ |

## おさえるべき6つのポイント。

- ① 資料のタイトル
- ②【所蔵館】図書に同じ。
- ③【配置場所】2ヶ所に分かれている場合、最新約1年分が「新着雑誌」コーナーにあります。
- ④【分野】本館地下1階書庫の雑誌は、分野ごとに並んでいるので、忘れずチェックします。
- ⑤【巻号】所蔵している巻号です。利用したい巻号があるか確認しましょう。
   -(ハイフン) → その間はすべて所蔵 ,(カンマ) → 欠号(所蔵なし)
   例) I-3, 5-76 → Iから3巻、5から76巻は所蔵しているが、4巻が欠号している。
- ⑥【購読状況】「+」がついていれば、継続購入中であることを意味します。
   【アラート】を申し込むと、最新号が棚に並んだ時にメールでお知らせします。(学内者専用)